VEHICLE DYNAMICS CONTROL (VDC) (DIAGNOSTICS)

# 6. Subaru Select Monitor

## A: OPERATION

# 1. HOW TO USE SUBARU SELECT MONITOR

NOTE:

• For detailed operation procedures, refer to "PC application help for Subaru Select Monitor".

• If VDC and Subaru Select Monitor cannot communicate, check the communication circuit. <Ref. to VDC(diag)-20, COMMUNICATION FOR INI-TIALIZING IMPOSSIBLE, INSPECTION, Subaru Select Monitor.>

## 2. READ CURRENT DATA

NOTE:

- For detailed operation procedures, refer to "PC application help for Subaru Select Monitor".
  A list of the support data is shown in the following table.

| Display Contents to be displayed   |                                                                                                    | Unit of measure  |
|------------------------------------|----------------------------------------------------------------------------------------------------|------------------|
| FR Wheel Speed                     | Wheel speed detected by front ABS wheel speed sensor RH is displayed.                                                                                                | km/h or MPH      |
| FL Wheel Speed                     | Wheel speed detected by front ABS wheel speed sensor LH is displayed.                                                                                                | km/h or MPH      |
| RR Wheel Speed                     | Wheel speed detected by rear ABS wheel speed sensor RH is displayed.                                                                                                 | km/h or MPH      |
| RL Wheel Speed                     | Wheel speed detected by rear ABS wheel speed sensor LH is displayed.                                                                                                 | km/h or MPH      |
| Steer Angle Sensor Op              | Steering angle detected by steering angle sensor is displayed.                                                                                                    | deg              |
| Yaw Rate Sensor Output             | Vehicle angular speed detected by yaw rate sensor is displayed.                                                                                                    | deg/s            |
| Master Cylinder Pressure<br>Sensor | Master cylinder brake fluid pressure detected by pressure sensor is displayed.                                                                                       | bar              |
| FL Wheel Cylinder Pressure Sensor  | For models with EyeSight, FL wheel cylinder brake fluid pressure detected by pressure sensor is displayed. (For models without EyeSight, 0 bar is always displayed.) | bar              |
| FR Wheel Cylinder Pressure Sensor  | For models with EyeSight, FR wheel cylinder brake fluid pressure detected by pressure sensor is displayed. (For models without EyeSight, 0 bar is always displayed.) | bar              |
| Fr Rr G sensor Output              | Vehicle longitudinal acceleration detected by longitudinal G sensor is displayed.                                                                                    | m/s <sup>2</sup> |
| Lateral G sensor Output            | Vehicle lateral acceleration detected by lateral G sensor is displayed.                                                                                              | m/s <sup>2</sup> |
| ABS_CM Power Voltage               | Voltage supplied to VDCCM&H/U is displayed.                                                                                                    | V                |
| M. Relay monitor Voltage           | Voltage applied to the motor relay is displayed.                                                                                                    | V                |
| Motor Relay Signal                 | Motor relay operation signal is displayed.                                                                                                    | ON or OFF        |
| Valve Relay Signal                 | Valve relay operation signal is displayed.                                                                                                    | ON or OFF        |
| EBD Warning Light                  | ON operation of the EBD warning light is displayed.                                                                                                    | ON or OFF        |
| ABS Warning Light                  | ON operation of the ABS warning light is displayed.                                                                                                    | ON or OFF        |
| VDC Warning Light                  | ON operation of the VDC warning light is displayed.                                                                                                    | ON or OFF        |
| EBD Control Flag                   | EBD operation condition is displayed.                                                                                                    | ON or OFF        |
| ABS Control Flag                   | ABS operation condition is displayed.                                                                                                    | ON or OFF        |
| TCS Control Flag                   | TCS operation condition is displayed.                                                                                                    | ON or OFF        |
| VDC Control Flag                   | VDC operation condition is displayed.                                                                                                    | ON or OFF        |
| E/G Control Stop Flag              | Engine control command signal is displayed.                                                                                                    | 1 or 0           |
| OFF Lamp                           | ON/OFF condition of VDC OFF indicator light is displayed.                                                                                                    | ON or OFF        |
| OFF SW Signal                      | Operation condition of VDC OFF switch is displayed.                                                                                                    | ON or OFF        |
| Brake Switch                       | Brake ON/OFF is displayed.                                                                                                    | ON or OFF        |

## **3. FUNCTION CHECK**

| Display                                                                             | Contents of display                                                                | Index No.                                                                                                    |
|-------------------------------------------------------------------------------------|------------------------------------------------------------------------------------|----------------------------------------------------------------------------------------------------|
| ABS Sequence Control Mode                                                           | Operate the valve and pump motor continuously to perform the ABS sequence control. | <ref. abs="" control.="" sequence="" to="" vdc-21,=""></ref.>                                                                                                    |
| VDC Check Mode                                                                      | Operate the valve and pump motor continuously to perform the VDC sequence control. | <ref. control.="" sequence="" to="" vdc="" vdc-24,=""></ref.>                                                                                                    |
| Set up mode for Neutral of<br>Steering Angle Sensor & Lat-<br>eral G Sensor 0 point | Set the steering angle sensor neutral position and the lateral G sensor "0" point. | <ref. for="" mode="" neu-<br="" set="" to="" up="" vdc-20,="">TRAL OF STEERING ANGLE SENSOR &amp;<br/>LATERAL G SENSOR 0 POINT, ADJUST-<br/>MENT, VDC Control Module and Hydraulic<br/>Control Unit (VDCCM&amp;H/U).&gt;</ref.> |
| Longitudinal G sensor & lat-<br>eral G sensor 0 point setting<br>mode               | Set "0" point of the longitudinal G sensor and the lateral G sensor.               | <ref. g="" longitudinal="" sensor<br="" to="" vdc-20,="">&amp; LATERAL G SENSOR 0 POINT SETTING<br/>MODE, ADJUSTMENT, VDC Control Module<br/>and Hydraulic Control Unit (VDCCM&amp;H/U).&gt;</ref.>                             |

## VEHICLE DYNAMICS CONTROL (VDC) (DIAGNOSTICS)

## 4. FREEZE FRAME DATA

#### NOTE:

- Data stored at the time of trouble occurrence is shown on display.
- Each time a trouble occurs, the latest information is stored in the freeze frame data in memory.

• If a freeze frame data is not properly stored in memory (due to a drop in VDCCM power supply, etc.), a DTC suffixed with a question mark "?" appears on the Subaru Select Monitor display. This shows it may be an unreliable reading.

| Display Contents to be displayed          |                                                                                                    |  |  |
|-------------------------------------------|----------------------------------------------------------------------------------------------------|--|--|
| FR Wheel<br>Speed                         | Wheel speed detected by front ABS<br>wheel speed sensor RH is displayed in<br>km/h or MPH.                                                                                             |  |  |
| FL Wheel Speed                            | Wheel speed detected by front ABS<br>wheel speed sensor LH is displayed in<br>km/h or MPH.                                                                                             |  |  |
| RR Wheel<br>Speed                         | Wheel speed detected by rear ABS wheel speed sensor RH is displayed in km/h or MPH.                                                                                                    |  |  |
| RL Wheel<br>Speed                         | Wheel speed detected by rear ABS<br>wheel speed sensor LH is displayed in<br>km/h or MPH.                                                                                              |  |  |
| Vehicle Speed                             | Vehicle speed calculated by VDC control module is displayed.                                                                                                    |  |  |
| Steer Angle<br>Sensor Op                  | Steering angle detected by steering angle sensor is displayed.                                                                                                    |  |  |
| Yaw Rate Sen-<br>sor Output               | Vehicle angular speed detected by yaw rate sensor is displayed.                                                                                                    |  |  |
| Master Cylinder<br>Pressure Sensor        | Master cylinder brake fluid pressure detected by pressure sensor is displayed.                                                                                                    |  |  |
| FL Wheel Cylin-<br>der Pressure<br>Sensor | For models with EyeSight, FL wheel cyl-<br>inder brake fluid pressure detected by<br>pressure sensor is displayed. (For mod-<br>els without EyeSight, 0 bar is always dis-<br>played.) |  |  |
| FR Wheel Cylin-<br>der Pressure<br>Sensor | For models with EyeSight, FR wheel cyl-<br>inder brake fluid pressure detected by<br>pressure sensor is displayed. (For mod-<br>els without EyeSight, 0 bar is always dis-<br>played.) |  |  |
| Fr Rr G sensor<br>Output                  | Vehicle longitudinal acceleration detected by longitudinal G sensor is displayed.                                                                                                    |  |  |
| Lateral G sen-<br>sor Output              | Vehicle lateral acceleration detected by lateral G sensor is displayed.                                                                                                    |  |  |
| ABS_CM Power<br>Voltage                   | Voltage supplied to VDC control module is displayed.                                                                                                    |  |  |
| Accel. Opening<br>Angle                   | Acceleration opening is displayed.                                                                                                    |  |  |
| Engine Speed                              | Engine speed on malfunction occur-<br>rence is displayed.                                                                                                    |  |  |
| Steering angle<br>flag                    | Whether the absolute angle of the steer-<br>ing angle sensor was determined is dis-<br>played.                                                                                         |  |  |
| EBD Control<br>Flag                       | EBD control condition is displayed.                                                                                                    |  |  |
| ABS Control                               | ABS control condition is displayed.                                                                                                    |  |  |

| Display                  | Contents to be displayed                                         |
|--------------------------|------------------------------------------------------------------|
| TCS Control<br>Flag      | TCS control condition is displayed.                              |
| VDC Control<br>Flag      | VDC control condition is displayed.                              |
| E/G Control<br>Stop Flag | Engine control command signal is dis-<br>played.                 |
| OFF Switch<br>Detection  | ON/OFF condition of the VDC operated by the driver is displayed. |
| Brake Switch             | Brake ON/OFF is displayed.                                       |

#### 5. PARAMETER SELECTION

#### **CAUTION:**

• Subaru Select Monitor is required for parameter selection.

• This function can be used for the replacement part of VDCCM&H/U.

NOTE:

• When the VDCCM&H/U is replaced with a replacement part, be sure to perform the parameter selection/registration to the VDCCM&H/U using this function.

• To confirm the applied model, refer to the "model number plate" attached on the vehicle. <Ref. to ID-2, IDENTIFICATION, Identification.>

• When the applied model is entered wrong, re-entry is possible.

• When the registration has not been performed, the DTC code "Parameter selection error" is detected together with the ABS/EBD/VDC warning light illumination.

1) Connect the Subaru Select Monitor.

2) On «Main Menu» display, select {Each System Check}.

3) On «System Selection Menu» display, select {Brake Control System}.

4) When {VDC} is displayed, select the [OK] button.

5) On «Brake Control Diagnosis» display, select {Select Parameter}.

6) Check the applied model and option code indicated in the "Model number plate". <Ref. to ID-2, IDENTIFICATION, Identification.>

7) Enter the applied model of 7-digit alphanumeric characters and press the [Enter] key.

8) When the option code input screen appears after entering the applied model, enter the option code consisting of 4-digit alphanumeric characters, and press the [Enter] key When the option code is 3 digits, add "0" in front and enter the code as 4 digits.

9) When the confirmation screen indicating the vehicle information appears, check that the correct applied model and grade are displayed and click the [OK] button.

#### NOTE:

When the displayed applied model and grade are different from those of the vehicle, perform registration operations again after clicking the [OK] button. 10) Execute the Clear Memory Mode after parameter selection and registration operations because the DTC for "Parameter selection error" is memorized. <Ref. to VDC(diag)-25, Clear Memory Mode.>

#### 6. PARAMETER CHECK

#### NOTE:

The parameter data registered in the VDCCM is shown on the display.

1) Connect the Subaru Select Monitor.

2) On the «Main Menu» display, select the {Each System Check}.

3) On the «System Selection Menu» display, select the {Brake Control System}.

4) Click the [OK] button after the {VDC} is displayed.

5) On the «Brake Control Diagnosis» display, select the {Confirm on parameter}.

6) On the {Confirm on parameter} display screen, check that the applied model and grade of the target vehicle are included, and click the [OK] button. 7) If the applied model and grade of the target vehicle are not included on the {Confirm on parameter} display screen, perform parameter selection and registration. <Ref. to VDC(diag)-19, PARAME-TER SELECTION, OPERATION, Subaru Select Monitor.> VEHICLE DYNAMICS CONTROL (VDC) (DIAGNOSTICS)

## **B: INSPECTION**

## **1. COMMUNICATION FOR INITIALIZING IMPOSSIBLE**

#### **DETECTING CONDITION:**

Defective harness connector

#### TROUBLE SYMPTOM:

Communication is impossible between VDC and Subaru Select Monitor.

#### WIRING DIAGRAM:

Vehicle Dynamics Control System <Ref. to WI-298, Vehicle Dynamics Control System.>

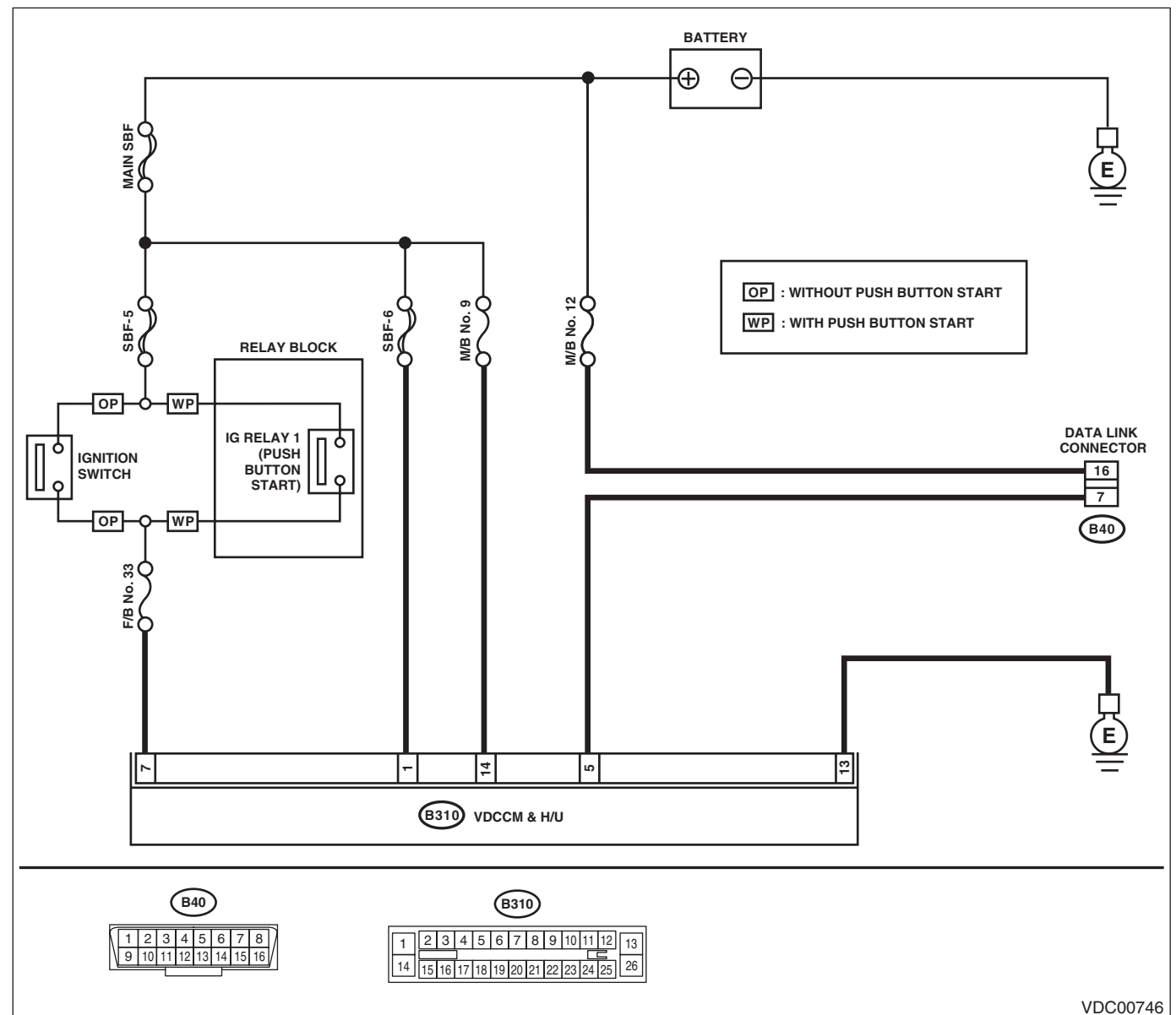

|   | Step                                                                                                    | Check                        | Yes                   | No                                                                                           |
|---|----------------------------------------------------------------------------------------------------|------------------------------|-----------------------|----------------------------------------------------------------------------------------------|
| 1 | CHECK IGNITION SWITCH.                                                                                               | Is the ignition switch ON?   | Go to step 2.         | Turn the ignition<br>switch to ON, and<br>select VDC mode<br>using Subaru<br>Select Monitor. |
| 2 | <ul><li>CHECK BATTERY.</li><li>1) Turn the ignition switch to OFF.</li><li>2) Measure the battery voltage.</li></ul> | Is the voltage 11 V or more? | Go to step <b>3</b> . | Charge or replace the battery.                                                               |

# Subaru Select Monitor

# VEHICLE DYNAMICS CONTROL (VDC) (DIAGNOSTICS)

|    | Step                                                                                                    | Check                                                                                   | Yes                                                                                                    | No                                                                                                    |
|----|----------------------------------------------------------------------------------------------------|-----------------------------------------------------------------------------------------|----------------------------------------------------------------------------------------------------|----------------------------------------------------------------------------------------------------|
| 3  | CHECK BATTERY TERMINAL.                                                                                                    | Is there poor contact at battery terminal?                                              | Repair or tighten<br>the battery termi-<br>nal.                                                                                                | Go to step 4.                                                                                            |
| 4  | <ul> <li>CHECK SUBARU SELECT MONITOR COM-<br/>MUNICATION.</li> <li>1) Turn the ignition switch to ON.</li> <li>2) Using the Subaru Select Monitor, check<br/>whether communication to other systems can<br/>be executed normally.</li> </ul>                                                                                                    | Is the system name displayed<br>on Subaru Select Monitor?                               | Go to step 8.                                                                                                    | Go to step 5.                                                                                            |
| 5  | <ul> <li>CHECK SUBARU SELECT MONITOR COM-<br/>MUNICATION.</li> <li>1) Turn the ignition switch to OFF.</li> <li>2) Disconnect the VDCCM&amp;H/U connector.</li> <li>3) Turn the ignition switch to ON.</li> <li>4) Check whether communication to other systems can be executed normally.</li> </ul>                                                                                                    | Is the system name displayed<br>on Subaru Select Monitor?                               | Replace the<br>VDCCM&H/U.<br><ref. to="" vdc-10,<br="">VDC Control Mod-<br/>ule and Hydraulic<br/>Control Unit<br/>(VDCCM&amp;H/U).&gt;</ref.> | Go to step <b>6</b> .                                                                                    |
| 6  | CHECK HARNESS CONNECTOR BETWEEN<br>EACH CONTROL MODULE AND DATA LINK<br>CONNECTOR.<br>1) Turn the ignition switch to OFF.<br>2) Disconnect the connectors from the ECM,<br>TCM, airbag CM, TPMS & keyless entry CM,<br>and impact sensor.<br>CAUTION:<br>When disconnecting the connector from air-<br>bag CM, always follow the precautions on<br>AB section. <ref. ab-10,="" caution,="" gen-<br="" to="">eral Description.&gt;<br/>3) Measure the resistance between data link<br/>connector and chassis ground.<br/>Connector &amp; terminal<br/>(B40) No. 7 — Chassis ground:</ref.> | Is the resistance 1 MΩ or more?                                                         | Go to step 7.                                                                                                    | Repair the harness<br>and connector<br>between each con-<br>trol module and<br>data link connec-<br>tor. |
| 7  | <ul> <li>CHECK HARNESS CONNECTOR BETWEEN<br/>VDCCM&amp;H/U AND DATA LINK CONNEC-<br/>TOR.</li> <li>1) Turn the ignition switch to ON.</li> <li>2) Measure the voltage between data link con-<br/>nector and chassis ground.</li> <li><i>Connector &amp; terminal</i><br/>(B40) No. 7 (+) — Chassis ground (-):</li> </ul>                                                                                                    | Is the voltage less than 1 V?                                                           | Go to step 8.                                                                                                    | Repair the harness<br>and connector<br>between each con-<br>trol module and<br>data link connec-<br>tor. |
| 8  | CHECK HARNESS CONNECTOR BETWEEN<br>VDCCM&H/U AND DATA LINK CONNEC-<br>TOR.<br>Measure the resistance between VDCCM&H/U<br>connector and data link connector.<br><i>Connector &amp; terminal</i><br>(B310) No. 5 — (B40) No. 7:                                                                                                    | Is the resistance less than 1 $\Omega$ ?                                                | Go to step <b>9</b> .                                                                                                    | Repair harness<br>and connector<br>between<br>VDCCM&H/U and<br>data link connec-<br>tor.                 |
| 9  | CHECK INSTALLATION OF VDCCM&H/U<br>CONNECTOR.<br>Turn the ignition switch to OFF.                                                                                                    | Is the VDCCM&H/U connector<br>inserted into VDCCM&H/U until<br>the clamp locks onto it? | Go to step <b>10</b> .                                                                                                    | Insert VDCCM&H/<br>U connector into<br>VDCCM&H/U.                                                        |
| 10 | CHECK POWER SUPPLY CIRCUIT.<br>1) Turn the ignition switch to ON. (engine OFF)<br>2) Measure the ignition power supply voltage<br>between VDCCM&H/U connector and chassis<br>ground.<br>Connector & terminal<br>(B310) No. 7 (+) — Chassis ground (-):<br>(B310) No. 14 (+) — Chassis ground (-):<br>(B310) No. 1 (+) — Chassis ground (-):                                                                                                    | Is the voltage 10 — 15 V?                                                               | Go to step 11.                                                                                                    | Repair open circuit<br>in harness<br>between<br>VDCCM&H/U and<br>battery.                                |

# Subaru Select Monitor

# VEHICLE DYNAMICS CONTROL (VDC) (DIAGNOSTICS)

|    | Step                                                                                                    | Check                                                                                               | Yes                   | No                                                                                                    |
|----|----------------------------------------------------------------------------------------------------|----------------------------------------------------------------------------------------------------|-----------------------|----------------------------------------------------------------------------------------------------|
| 11 | <ul> <li>CHECK HARNESS CONNECTOR BETWEEN</li> <li>VDCCM&amp;H/U AND CHASSIS GROUND.</li> <li>1) Turn the ignition switch to OFF.</li> <li>2) Disconnect the connector from the</li> <li>VDCCM&amp;H/U.</li> <li>3) Measure the resistance of harness between</li> <li>VDCCM&amp;H/U connector and chassis ground.</li> <li>Connector &amp; terminal</li> <li>(B310) No. 13 — Chassis ground:</li> </ul> | Is the resistance less than 10 $\Omega$ ?                                                           | Go to step 12.        | Repair the open<br>circuit of<br>VDCCM&H/U<br>ground harness<br>and poor contact of<br>connector.                                              |
| 12 | CHECK POOR CONTACT OF CONNECTOR.                                                                                                    | Is there poor contact of control<br>module power supply, ground<br>circuit and data link connector? | Repair the connector. | Replace the<br>VDCCM&H/U.<br><ref. to="" vdc-10,<br="">VDC Control Mod-<br/>ule and Hydraulic<br/>Control Unit<br/>(VDCCM&amp;H/U).&gt;</ref.> |